## 甲州市メール登録方法のご案内 (1)

◎ 甲州市では防災行政無線デジタル化整備事業の実施に伴い、4月1日から新たに特別警報の発令など 緊急時の防災情報や防犯・行政情報を更に迅速かつ正確に伝達するため、メール配信サービスを開始しました。行政情報の確認や、自分の身を守るための有効な手段となるため、一人でも多くの方の登録・利用をお願いします。

○ メール配信サービスとは?

甲州市の防災行政放送を、携帯メールやインターネットに接続されたパソコンで確認できる配信サービスです。事前に登録が必要となり、下のQRコードや市ホームページにあるQRコードを携帯電話で読み取り、表示されたURLからの手続き、または、直接「t-koshu@sg-m.jp」に空メールを送信し、返信されたメールから本登録の手続きを行ってください。ただし、このメール配信サービスをご利用いただく場合、通信料は利用者負担となります。

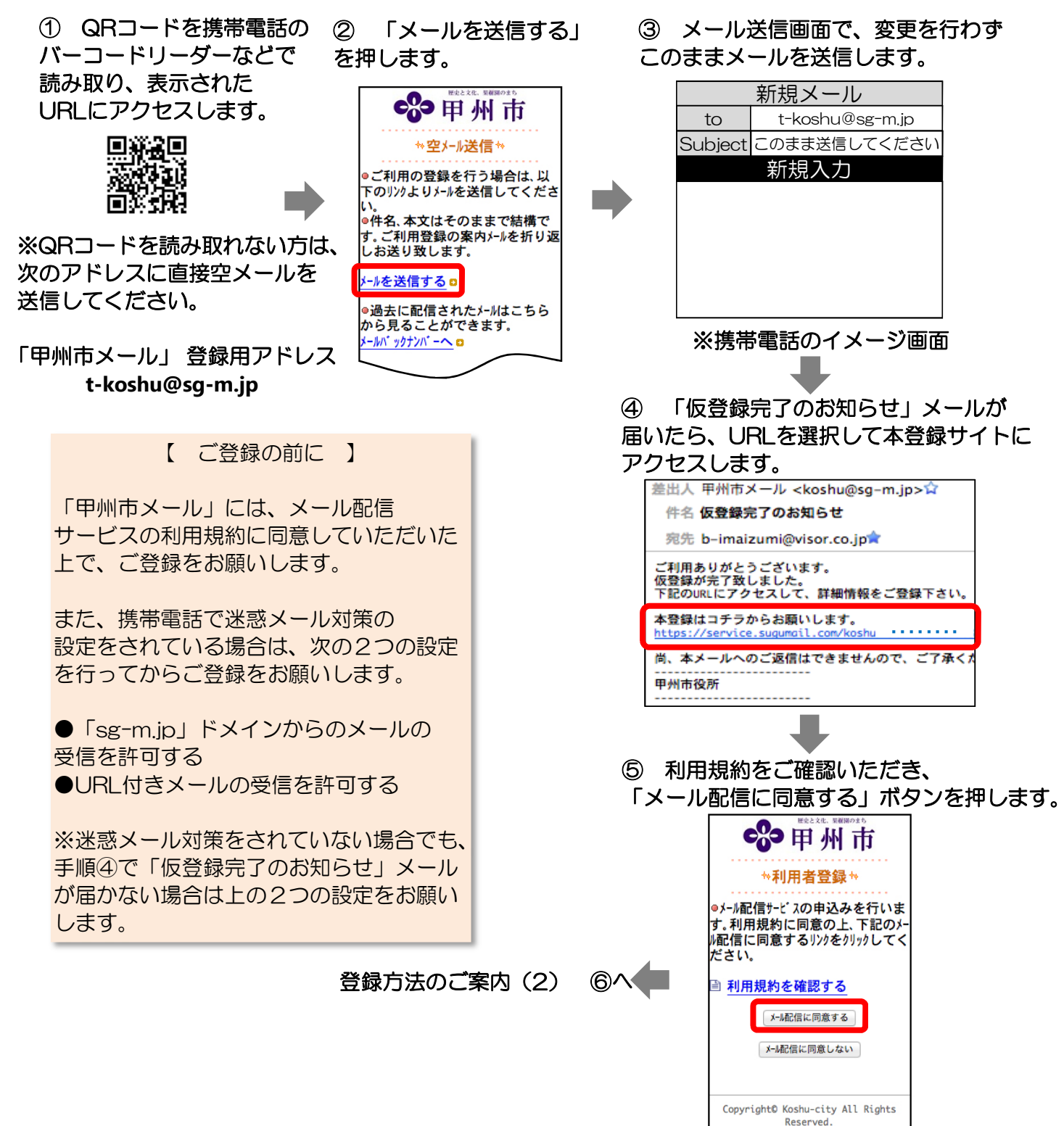

## 甲州市メール登録方法のご案内 (2)

登録方法のご案内(1)

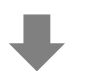

⑥ 配信カテゴリを選択して 「次の画面に進む」ボタンを 押します。 ⑦内容を確認し、

「入力内容を登録する」ボタンを 押します。 ⑧ 「ご登録ありがとう
ございました」と表示されたら
登録は完了です。

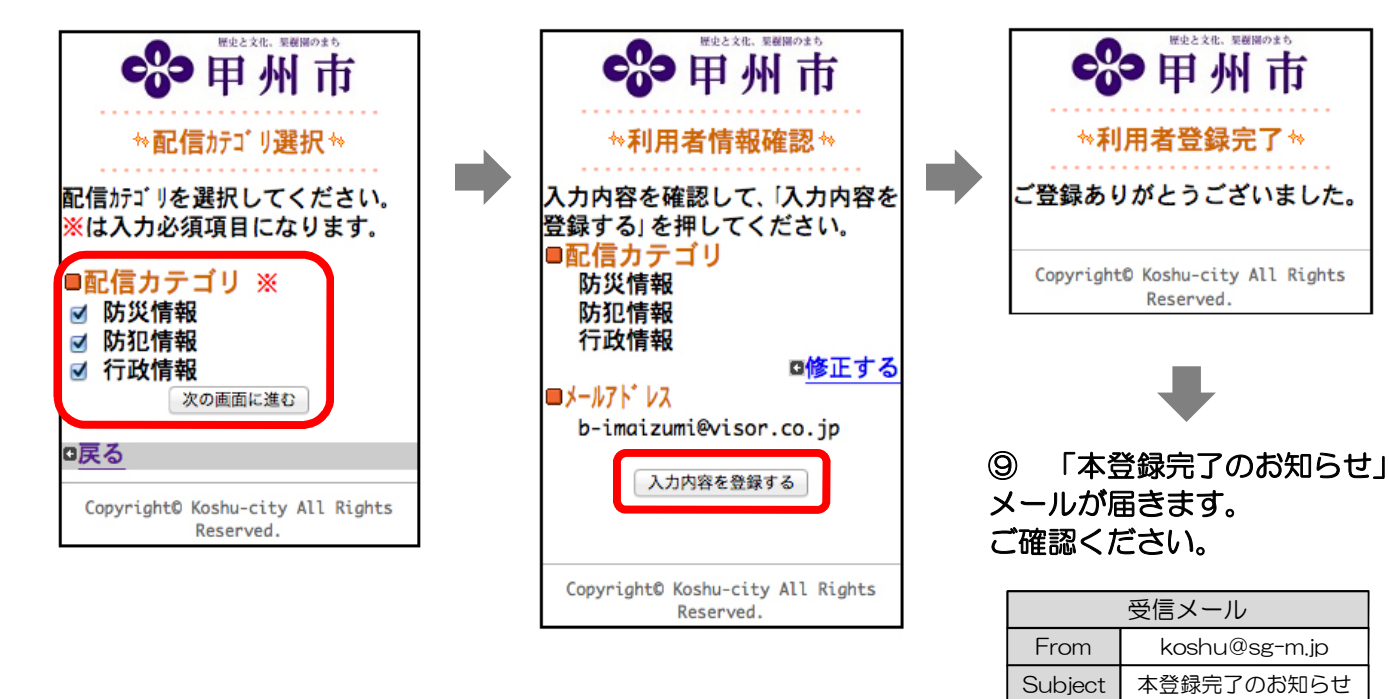

ご利用ありがとうございます。 ご登録の手続きが完了致しま した。

※携帯電話のイメージ画面

【 配信カテゴリの変更と解約(退会)方法 】

手順⑨で配信されてくるメールの最後に「※利用者 情報の変更・解除はコチラ」にURLが記載されて います。このURLを選択してアクセスいただくと 「マイページ」が表示されますので、下記のとおり 変更または解約の手続きをお願いします。

配信カテゴリの変更を希望される場合
「登録情報変更」より変更の手続きをお願いします。

・解約を希望される場合(退会) 「退会される方はコチラ」より解約の手続きをお願 いします。 ご不明な点がございましたら、 右のQRコードを読み取るか、 下のURLに直接アクセスして 「よくあるお問い合わせ」の ページをご覧ください。

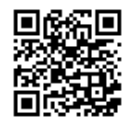

https://service.sugumail.com/koshu/faq/m

◎甲州市役所 お問い合わせ先
総務課 行政・防災担当
電話番号:0553-32-5041

○登録方法に関するお問い合わせ先
甲州市様向けコールセンター
電話番号:0570-055-783